# A Quick Guide: Creating and Entitling L2RPT Users

New York State Education Department February 2015

#### Introduction

The L2RPT Application is currently <u>not</u> available in the NYSED Application Business Portal. However, in order to assure compliance with NYSED security policy, the User ID/username and the passwords are created and stored within the NYSED Application Business Portal. For Delegated Administrators already familiar with SEDDAS (State Education Department Delegated Account System), little is substantially different when creating an account for L2RPT.

To be useful to all users, those familiar and those unfamiliar with SEDDAS, this guide will provide a brief review of the Creating and Entitling functions, as well as an explanation of the unique features specific to the L2RPT entitlement process. More detailed information concerning Creating and Entitling can be found in the SEDDAS User Guide.

### Sign In

Go to The NYSED Business Application Portal at: <u>portal.nysed.gov</u>

| og on           |        |         |                |                 |                |
|-----------------|--------|---------|----------------|-----------------|----------------|
|                 | SED.go | )V      |                |                 | *              |
| Business Portal | FAQ's  |         | Reset Password | Change Password | Log On         |
|                 | 10     | Welcome |                | Search E        | Business Porta |

Different Users have different applications available to them; Delegated Administrators (DA's) have access to SEDDAS. Only a DA can grant access to applications. Select SEDDAS from the list of applications.

| My Applications |                                                                                                    |           |
|-----------------|----------------------------------------------------------------------------------------------------|-----------|
| lf t            | Notice:<br>he Superintendent or Principal has Changed<br>(DOES NOT APPLY to SUMMER SCHOOL PRINCIPALS) |           |
|                 | Click Here                                                                                            |           |
|                 | BEDS-IMF-VADIR Application                                                                            |           |
|                 | Examination Request System                                                                            | _         |
| State           | e Education Department Delegated Account System (SEDDAS)                                              | $\supset$ |
|                 | New York State Student Identification System (NYSSIS)                                                 |           |
|                 | <u>Title One</u>                                                                                      |           |
|                 |                                                                                                    |           |

#### Create a User

Once you have signed into SEDDAS, use the menu on the left to begin your work. Click where it says Create User. Follow the on-screen prompts. You are not done until you receive the message saying," User is created successfully." Now, you must still entitle the user to the L2RPT application.

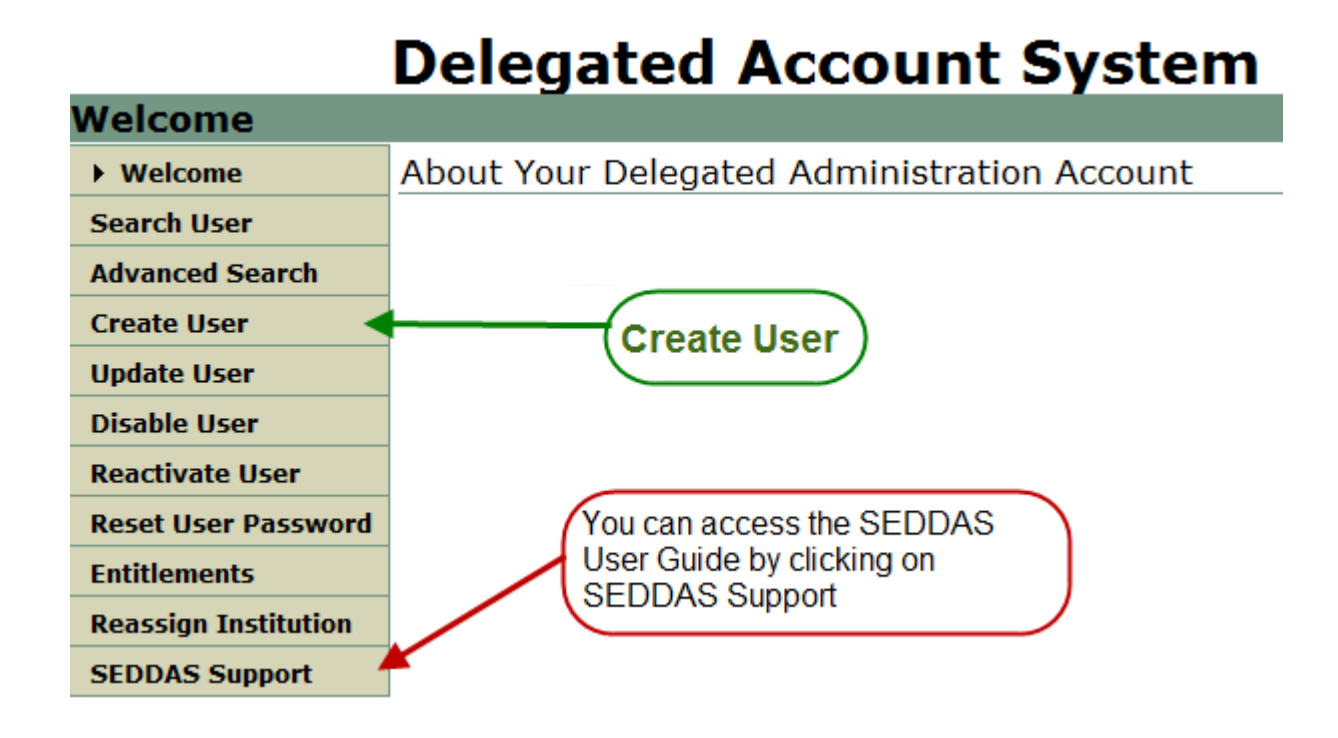

#### Entitle a User

Using the menu on the left, select Entitlements; enter the User ID or last name of the user you wish to entitle.

| Search User                                                            |                                                                                                    |
|------------------------------------------------------------------------|----------------------------------------------------------------------------------------------------|
| Welcome                                                                | Entitle User Account - Search and select a user to grant/change entitlements.                                                                                         |
| Search User                                                            | Users                                                                                                    |
| Advanced Search                                                        | <ul> <li>Please enter User ID or Last Name or both.</li> <li>A wildcard character (*), following a minimum of 3 characters, may be used on any text field.</li> </ul> |
| Create User                                                            | User ID Last Name Go                                                                                                    |
| Update User                                                            | User List                                                                                                    |
| Disable User                                                           | Either nothing was found or you have not yet entered a User ID or Last Name.                                                                                          |
| Reactivate User                                                        |                                                                                                    |
| Reset User Password                                                    |                                                                                                    |
| Entitlements                                                           | When you click on Entitlements, it defaults to                                                                                                    |
| Entitle-Rest Of<br>Applications<br>Entitle-Delegated<br>Account System | want to be when entitling L2RPT. Enter User<br>ID or Last Name and click the GO button.                                                                               |
| Reassign Institution                                                   |                                                                                                    |
| SEDDAS Support                                                         |                                                                                                    |

## **Delegated Account System**

If more than one user is shown, select the user by clicking on the radio button that precedes the

name, and click on the

Select To Entitle User Account

button.

Next, select the applications you want the user to be able to access. Click Start Entitling

| Select Application for Entitlement   |                            |                          |                 |  |  |  |
|--------------------------------------|----------------------------|--------------------------|-----------------|--|--|--|
| Welcome                              | User Informatior           | ı                        |                 |  |  |  |
| Search User                          | User ID                    | andy.example             | Institution     |  |  |  |
| Advanced Search                      | Name                       | Andy Example             | Work Phone      |  |  |  |
| Create User                          | Email                      | andyx@point.net          | Position/Title  |  |  |  |
| Update User                          | Application Choi           | ces                      |                 |  |  |  |
| Disable User                         | Please selec               | t applications for ent   | itlement.       |  |  |  |
| Reactivate User                      | Examination Request System |                          |                 |  |  |  |
| Reset User Password                  | Race to the                | тор                      |                 |  |  |  |
| Entitlements                         | Institution I              | Master File (BEDS)/VADIR |                 |  |  |  |
| ►<br>Entitle-Rest Of<br>Applications |                            | I 2 Reporting            | Start Entitling |  |  |  |
| Entitle-Delegated<br>Account System  |                            |                          | Start Entruing  |  |  |  |
| Reassign Institution                 |                            |                          |                 |  |  |  |

#### Entitle a User

There are five roles for L2RPT:

- **Free and Reduced Lunch**: this Role grants access to the Free and Reduced Price Lunch Eligibility verification report.
- L2RPT: this Role grants access to verification reports containing student enrollment, demographic, assessment and course data for accountability, assessments, enrollment, CTE, WATN, TSDL.
- Staff Evaluations: this Role grants access to the Staff Evaluation verification report.
- **Staff Human Resource Data**: this Role grants access to verification reports containing staff data other than evaluation that may be viewed as human resource related (Staff Snapshot, Staff Tenure).
- **Staff Data Other**: this Role grants access to verification reports containing staff data other than human resource and evaluation.

Indicate all the Roles the user should be granted by checking ( $\sqrt{}$ ) the corresponding box and

click the Next >> button.

| <u>File Edit View History Bookm</u>                                            | aarks <u>T</u> ools <u>H</u> elp |                                                                                                    |                               |                                                  |                         | _ & × |
|--------------------------------------------------------------------------------|----------------------------------|----------------------------------------------------------------------------------------------------|-------------------------------|--------------------------------------------------|-------------------------|-------|
| New York State Application Portal                                              | × NYSED - SEDDAS                 | × NYSED - SEDDAS                                                                                                    | × Acrobat 9 Pro               | × +                                              |                         |       |
| <b>(</b>                                                                       |                                  |                                                                                                    |                               | C Q, Search                                      | ☆自∔合                    | ⊜ ≡   |
| Most Visited algone62014-cc                                                    | uxlsx - al 🎦 fiscal data 🛄 Ge    | tting Started 🗌 Info reporting svcs 🔌 P                                                                                                  | unt System                    | S SEDDAS - SED Delegated Sedref                  | Sign Into NYS Education | 2     |
|                                                                                |                                  | Entitle Applica                                                                                                    | ations: Select Rol            | es                                               |                         |       |
| Welcome                                                                        | User Informati                   | on                                                                                                    |                               |                                                  |                         |       |
| Search User                                                                    | User ID<br>Name                  | andy.example (Enabled)<br>Andy Example                                                                                                   | Institution<br>Position/Title | City School District<br>ASSISTANT SUPERINTENDENT |                         |       |
| Advanced Search                                                                | Work Phone                       | (555) 555-5555                                                                                                    | Email                         | andyx@point.net                                  |                         |       |
| Reset User Password                                                            | Institution ID                   | 800000055729                                                                                                    | BEDS Code                     | 9999999999999                                    |                         |       |
| Entitlements                                                                   | Annlingtions De                  |                                                                                                    |                               |                                                  |                         |       |
| <ul> <li>Entitle Applications</li> </ul>                                       | Applications Ko                  | Applications Roles                                                                                                    |                               |                                                  |                         |       |
| Entitle Delegated<br>Account System                                            | For each applicati               | For each application displayed, make your selection(s)                                                                                   |                               |                                                  |                         |       |
| SEDDAS Support                                                                 | L2RPT Level 2 Re                 | eporting                                                                                                    |                               |                                                  |                         |       |
| Logged In As<br>NYS DEPT OF EDUCATION<br>Internal Entitlement<br>Administrator | Role(s)                          | <ul> <li>Free and Reduced</li> <li>L2RPT</li> <li>Staff Data - Other</li> <li>Staff Evaluations</li> <li>Staff Human Resource</li> </ul> | Lunch Data<br>urce Data       |                                                  |                         |       |
|                                                                                |                                  | << Back                                                                                                    | Next >>                       |                                                  |                         |       |

On the next page, after confirming the information is correct, select Grant The user will now have access to the L2RPT application.

Grant Access

#### What is different about L2RPT?

The primary difference is SEDDAS must be used to create, entitle, and reset passwords, but, the application must be accessed through the website of the RIC with which the entity is affiliated. Users must sign in at their RIC's Website (COGNOS).

When signed in at The NYSED Application Business Portal, users that have access to other applications through the portal will <u>NOT</u> see L2RPT, only their other applications. See example below:

| s Reset Password                                                                                    | Change Passw                      |
|----------------------------------------------------------------------------------------------------|-----------------------------------|
| Welcome Andy Example                                                                                | Searc                             |
| The NYSED Business Application                                                                      | n Portal                          |
| CLICK HERE for new Password Change procedures for                                                   | some applications                 |
| Applications                                                                                        |                                   |
| Notice:<br>If the Superintendent or Principal has<br>(DOES NOT APPLY to SUMMER SCHOOL PRINCI        | Changed<br>PALS)                  |
| Click Here                                                                                          |                                   |
| BEDS-IMF-VADIR Application<br>State Education Department Delegated Account Syst                     | em (SEDDAS)                       |
| However, SEDDAS users can use the Search function, this has been entitled to L2RPT, as shown below: | will show whether or not the user |
| NYSED - SEDDAS - Mozilla Firefox                                                                    |                                   |
| NYSED - SEDDAS +                                                                                    |                                   |

| NYSED - SEDDAS                       | +                                         |                         |                                |                                           |   |    |
|--------------------------------------|-------------------------------------------|-------------------------|--------------------------------|-------------------------------------------|---|----|
| ( https://eservicest.                | nysed.gov/seddas/actions/searc            | hActionType.do          |                                | 🔻 🕑 🚼 - Google                            | P | ⋒  |
| Most Visited 📲 #1 Staff              | f Directory 🎬 #2 Search AtWor             | k 🗱 #3 SED Internet Web | @! http://www.vahoo.com/ @! ht | tp://www.yahoo.com/ http://srv03.nysed.go |   | >> |
| Universit<br>State Ed                | y of the State of New<br>ducation Departm | York<br>Delegate        | d Account Sy                   | stem                                      |   |    |
| View User                            |                                           |                         |                                |                                           |   |    |
| Welcome                              | User Information                          |                         |                                |                                           |   |    |
| Search User                          | User ID                                   | andy.example            | Institution                    | ALBANY CITY SD                            |   |    |
| Search Teacher                       | Name<br>Work Phone                        | Andy Example            | Position/Title                 | ASSISTANT SUPERINTENDENT                  |   |    |
| Advanced Search                      | Institution ID                            | 80000055729             | BEDS Code                      | 010100010000                              |   |    |
| Create User                          |                                           |                         |                                |                                           |   |    |
| Update User                          | Application Entitlem                      | ents                    |                                |                                           |   |    |
| Disable User                         | AIR Growth Rep                            | orting System           |                                |                                           |   |    |
| Disable Teacher                      | Role                                      | Distric                 | t Staff                        |                                           |   |    |
| Reactivate User                      | Title I                                   |                         |                                |                                           |   |    |
| Reactivate Teacher                   | Role                                      | Data I                  | Entry                          |                                           |   |    |
| Reset User Password                  | L0HIST Level 0 Historical                 |                         |                                |                                           |   |    |
| Entitlements                         | Role                                      | Level                   | 0 Historical - View            |                                           |   |    |
| Reassign Institution                 | Underte P                                 | -1-                     |                                |                                           |   |    |
| SEDDAS Support                       | List of Up                                | odateable Institutes    |                                |                                           |   |    |
| Logged In As                         | Institution Mast                          | er File (BEDS)/VADIR    |                                |                                           |   |    |
| Mark macutek                         | Role                                      | Data I                  | Entry                          |                                           |   |    |
| NYS DEPT OF EDUCATION                | L2RPT Level 2 F                           | leporting               |                                |                                           |   |    |
| NYSED Database Unit<br>Administrator | Role                                      | L2RPT                   | Only                           |                                           |   |    |